## **Tutoriel : Mapper un disque**

Vous êtes connecté au VPN, mais vous n'avez pas accès au serveur... Windows est perdu, il faut lui dire où aller chercher le serveur. Bizarrement, Windows ne sait pas où se trouve le fond de l'openspace...

1 - Ouvrez l'explorateur de fichier

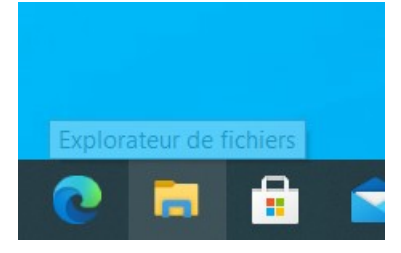

2 - Dans la barre latérale, cliquez sur « Ce PC »

| 🗸 🖈 Accès rapide     | V Dossiers (7)                                       |     |
|----------------------|------------------------------------------------------|-----|
| 🖹 Documents 🛷        | Rureau Documents Images                              |     |
| 🖶 Téléchargements 🖈  | <u>ه الم الم الم الم الم الم الم الم الم الم</u>     |     |
| 📰 Images 🛛 🖈         | Musique Objets 3D Téléchargeme                       | nts |
| 🎝 Musique            |                                                      |     |
| Vidéos               | Vidéos                                               |     |
| > 🌰 OneDrive         |                                                      |     |
| > 🍠 Ce PC            | ✓ Périphériques et lecteurs (2)                      |     |
| > 🧅 CLEDELACOMM (D:) | D:) Vindows (C:) CLEDELACOMM (D:)                    |     |
| > 🥩 Réseau           | 35,6 Go libres sur 237 Go 14,3 Go libres sur 14,3 Go |     |
|                      | ✓ Emplacements réseau (1)                            |     |
|                      | commun (\\192.168.1.2) (Z:)                          |     |
|                      | 643 Go libres sur 2,72 To                            |     |
|                      |                                                      |     |
|                      |                                                      |     |
|                      |                                                      |     |
|                      |                                                      |     |
|                      |                                                      |     |
|                      |                                                      |     |
| 10 élément(s)        |                                                      |     |

3 – Dans le menu supérieur, cliquez sur l'onglet « Ordinateur » puis sur le petit disque dur **au-dessus de** « Connecter un lecteur réseau »

| 🤰   🗹 📗 🗢   Ce PC  |                 |                                    |              |            |            |                                                                                                    |
|--------------------|-----------------|------------------------------------|--------------|------------|------------|----------------------------------------------------------------------------------------------------|
| Fichier            | Ordinateur Af   | ffichage                           |              |            |            |                                                                                                    |
| <b>P</b> ropriétés | Ouvrir Renommer | Accéder au serveur<br>multimédia - | Connecter un | Ajouter un | Ouvrir les | <ul> <li>Désinstaller ou modifier un programme</li> <li>Propriétés système</li> <li>Gérer</li> </ul> |
| Er                 | mplacement      |                                    | Réseau       |            |            | Système                                                                                              |

4 – Dans « Lecteur », choisissez la lettre de votre choix qui ne soit pas déjà utilisée. Dans « Dossier » tapez <u>\\192.168.1.2\commun</u>. Veillez à bien cocher « Se

reconnecter lors de la connexion » et « Se connecter à l'aide d'information différentes », sinon vous devrez recommencer la manipulation très souvent.

|   |                                                                   |                                                                                      | × |
|---|-------------------------------------------------------------------|--------------------------------------------------------------------------------------|---|
| ~ | 🧟 Connec                                                          | ter un lecteur réseau                                                                |   |
|   | À quel d                                                          | ossier réseau voulez-vous vous connecter ?                                           |   |
|   | Spécifiez la                                                      | a lettre désignant le lecteur et le dossier auxquels vous souhaitez vous connecter : |   |
|   | Lecteur :                                                         | Y: ~                                                                                 |   |
|   | Dossier :                                                         | \\192.168.1.2\commun                                                                 |   |
|   |                                                                   | Exemple : \\serveur\partage                                                          |   |
|   |                                                                   | Se reconnecter lors de la connexion                                                  |   |
|   | Se connecter à l'aide d'informations d'identification différentes |                                                                                      |   |
|   |                                                                   | Se connecter à un site Web permettant de stocker des documents et des images.        |   |
|   |                                                                   |                                                                                      |   |
|   |                                                                   |                                                                                      |   |
|   |                                                                   |                                                                                      |   |
|   |                                                                   |                                                                                      |   |
|   |                                                                   | Terminer Annuler                                                                     |   |

5 - Tout en bas de la fenêtre, en gris en tout petit, cliquez sur « Autres choix »

| Sécurité Windows                                                                |         |  |  |  |
|---------------------------------------------------------------------------------|---------|--|--|--|
| Entrer les informations d'identification réseau                                 |         |  |  |  |
| Entrez vos informations d'identification pour vous connecter à :<br>192.168.1.2 |         |  |  |  |
| BLUEORANGE\admlocal                                                             |         |  |  |  |
| Mot de passe                                                                    |         |  |  |  |
| Mémoriser mes informations<br>d'identification                                  |         |  |  |  |
| Autres choix                                                                    |         |  |  |  |
| ОК                                                                              | Annuler |  |  |  |
|                                                                                 |         |  |  |  |

6 – Dans le menu déroulant qui viens de s'ouvrir sous vos yeux ébahis, sélectionnez « Utiliser un autre compte » puis entrez vos informations de connexion. Ce sont les mêmes que pour vous connecter à votre PC.

Votre ID de session est soit « prenom » soit « prenom.com ».

## Cliquez sur « OK »

| Sécurité Windows                                                                |  |  |  |  |
|---------------------------------------------------------------------------------|--|--|--|--|
| Entrer les informations d'identification réseau                                 |  |  |  |  |
| Entrez vos informations d'identification pour vous connecter à :<br>192.168.1.2 |  |  |  |  |
| votreiddesession                                                                |  |  |  |  |
| ••••                                                                            |  |  |  |  |
| Domaine : BLUEORANGE                                                            |  |  |  |  |
| Mémoriser mes informations<br>d'identification                                  |  |  |  |  |
| Autres choix                                                                    |  |  |  |  |
| C BLUEORANGE\admlocal                                                           |  |  |  |  |
| 8 Utiliser un autre compte                                                      |  |  |  |  |
| OK Annuler                                                                      |  |  |  |  |

## Bravo, vous savez maintenant mapper un disque sur un réseau local !